## SPA525G/SPA525G2 IP Phone의 상태 메시지

## 목표

이 문서에서는 SPA525G 및 SPA525G2 IP Phone에서 상태 메시지를 확인하는 절차를 소개 합니다.이러한 메시지는 문제 해결을 위해 도움이 될 수 있습니다.

## 적용 가능한 디바이스

·SPA 525G · SPA 525G2

## VPN 구성.

1단계. 전화기의 설정 단추를 누릅니다.Information and Settings 메뉴가 나타납니다.

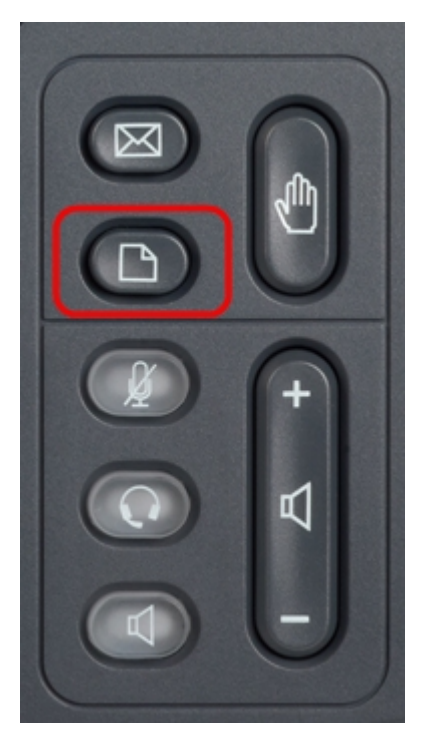

| 01/04/12 01:39p |                              | Angela Martin |
|-----------------|------------------------------|---------------|
|                 |                              |               |
| 1               | Call History                 |               |
| 2               | Directories                  |               |
| 3               | <b>Network Configuration</b> |               |
| 4               | User Preferences             |               |
| 5               | Status                       |               |
| 6               | CME Services                 | ×             |
|                 | LAB                          |               |
|                 | Select                       | Exit          |

2단계. 탐색 키를 사용하여 Status(상태)로 스크롤합니다.**선택** 소프트키를 누릅니다.Status(*상 태*) 메뉴가 나타납니다.

| 01/04/12 01:39p 📕<br>Status |                    | Angela Martin 📨 |  |
|-----------------------------|--------------------|-----------------|--|
|                             |                    |                 |  |
| 2                           | Network Status     |                 |  |
| 3                           | Peripheral Status  |                 |  |
| 4                           | Status Messages    |                 |  |
| 5                           | Network Statistics |                 |  |
| 6                           | VPN Status         | ×               |  |
|                             | LAB                |                 |  |
|                             | Select             | Back            |  |

3단계. 탐색 키를 사용하여 이전 단계에서 입력한 상태 메뉴의 상태 메시지로 스크롤합니다 .소프트 키 **선택**을 누릅니다.Status *Messages* 메뉴가 나타납니다.

| 01/04/12 01:39p 📕              | Angela Martin |   |
|--------------------------------|---------------|---|
| Status Messages                |               |   |
| Upg same image spa525g-7-4-8.B |               |   |
| Got SEP405539A2A016.cnf.xml    |               |   |
|                                |               |   |
|                                |               |   |
|                                |               | × |
| LAB                            |               |   |
|                                | Back          |   |

현재 SPA525G/SPA525G2에 활동이 없으므로 부팅 후 최초로 수행한 활동이 표시됩니다.통 합 통신 디바이스에서 펌웨어를 가져옵니다."Got SEP405539A2A2A016.cnf.xml"은 통합 통 신 디바이스에서 가져온 파일입니다.수행해야 할 트러블슈팅이 있는 경우 이러한 메시지는 디 버그 추적에 도움이 될 수 있습니다.

**뒤로** 소프트 키를 눌러 이전 상태 메뉴로 돌아갑니다.